×

# Manter Setor de Abastecimento

O objetivo desta funcionalidade é atualizar ou remover um ou mais setores de abastecimento, cadastrados no **GSAN**. Ela pode ser acessada via **Menu de sistema**, no caminho: **GSAN** > **Operacional** > **Manter Setor de Abastecimento**. Feito isso, o sistema visualiza a tela de filtro a seguir:

### Observação

Informamos que os dados exibidos nas telas a seguir são fictícios, e não retratam informações de clientes.

| Preencha os can              | npos para pesquisar um(a) setor de abastecimento: | 🗹 Atualizar |
|------------------------------|---------------------------------------------------|-------------|
| Código:                      | (somente números)                                 |             |
| Descrição:                   |                                                   |             |
|                              | Iniciando pelo texto O Contendo o texto           |             |
| Descrição<br>Abreviada:      |                                                   |             |
| Sistema de<br>Abastecimento: | ▼                                                 |             |
| Indicador de us              | o: 🔾 Ativo 🔍 Inativo 🖲 Todos                      |             |
| Limpar                       |                                                   | Filtrar     |
|                              |                                                   |             |
|                              |                                                   |             |

Agora, preencha os campos com os dados necessários para a pesquisa. Em seguida, clique no botão **Filtrar**. O sistema exibe a tela **Manter Setor de Abastecimento** com base no filtro especificado.

|          |            | Gsan -> (                | Operacional -> Setor de Abastecime | nto -> Manter Setor de Abastecimento |
|----------|------------|--------------------------|------------------------------------|--------------------------------------|
| Mante    | er Setor   | de Abastecimento         |                                    |                                      |
| Setor(es | s) de abas | tecimento cadastrado(s): |                                    | <u>Ajuda</u>                         |
| Todos    | Código     | Descrição                | Descrição Abreviada                | Subsistema de Água                   |
|          | 12         | DESCRICAO TESTE          | TESTE                              | SUBSISTEMA TAP-4                     |
|          | 13         | HUGO TESTE               | HUGO                               | SUBSISTEMA TAP-4                     |
|          | 16         | TESTE EQUIPE B           | TEB                                | SUBSISTEMA TAP-23                    |
|          | 26         | ROSSITER TESTE SET       | RTS                                | SUBSISTEMA TAP-10                    |
|          | 30         | <u>TESTE</u>             | TESTE                              | SUBSISTEMA TAP-4                     |
|          | 32         | SETOR TESTE              | SETOR                              | SUBSISTEMA 01                        |
| Remo     | ver Vo     | Itar Filtro              |                                    | <b></b>                              |

Para excluir um item, marque no checkbox do item desejado, ou no *link* **Todos** (para marcar todos os itens) e, em seguida, clique no botão **Remover**.

Para imprimir o relatório com os setores cadastrados que atenderam ao filtro de pesquisa, clique no

ícone 🧼. Feito isso, o sistema visualiza o relatório, conforme modelo **AQUI**. Para atualizar, clique no *link* do campo **Descrição**. O sistema visualiza a tela abaixo:

| 04/09/2025 03 | 1:10 |
|---------------|------|
|---------------|------|

| Atualizar Setor de Abastec             | imento                                         |
|----------------------------------------|------------------------------------------------|
| Para atualizar o(a) setor de abastecim | ento, preencha os campos:                      |
| Código:                                | 1                                              |
| Descrição: *                           | TESTE                                          |
| Descrição Abreviada:*                  | TESTE                                          |
| Sistema de Abastecimento:*             | ▼                                              |
|                                        | * Campo obrigatório                            |
| Voltar Desfazer                        | Atualizar                                      |
|                                        |                                                |
|                                        |                                                |
|                                        |                                                |
|                                        |                                                |
|                                        |                                                |
|                                        |                                                |
|                                        |                                                |
|                                        | Versão: 3.26.1.0 (Batch) 25/06/2018 - 18:02:20 |

Faça as modificações que julgar necessárias e clique no botão <u>Atualizar</u>. Para detalhes sobre o preenchimento dos campos clique **AQUI**. Em seguida, o sistema efetua algumas validações:

- 1. Verificar preenchimento dos campos:
  - 1. Caso o usuário não informe ou selecione o conteúdo de algum campo necessário à alteração do serviço, o sistema exibe a mensagem: *Informe « nome do campo que não foi preenchido ou selecionado »*.
- 2. Atualização realizada por outro usuário:
  - 1. Caso o usuário tente atualizar uma ocorrência já atualizada durante a manutenção corrente, o sistema exibe a mensagem: *Esse Setor de Abastecimento foi atualizado por outro usuário*. *Realize uma nova atualização*.
- 3. Subsistema abastecimento possui vínculos no sistema:
  - 1. Caso o usuário tenha selecionado um setor de abastecimento que possua outros vínculos no sistema, o sistema exibe a mensagem: *Não é possível excluir o(s) setor(s)* abastecimento devido a vínculos com outras informações.

#### MODELO DE RELATÓRIO: SETORES DE ABASTECIMENTO CADASTRADOS

No relatório, os itens impressos em vermelho representam os *Inativos* para uso no sistema.

|           |                    | Setores de Ab | >astecimento Cadast | rados            | PAG 1/1<br>09/07/2014<br>p9:25:11 |
|-----------|--------------------|---------------|---------------------|------------------|-----------------------------------|
| cõdigo;   | Descrição;         | tes           | Descriç:            | āo Abreviada;    |                                   |
| Sistema A | abast,;            | Subsi         | stema Abast,;       | I                | ndicador Uso; TODOS               |
| cõdigo    | Descrição          |               | Descrição Abreviada | Subsistema Āgua  |                                   |
| 12        | DESCRICÃO TESTE    |               | TESTE               | SUBSISTEMA TAP-4 | Ł                                 |
| 13        | HUGO TESTE         |               | HUGO                | SUBSISTEMA TAP-4 | Ł                                 |
| 16        | TESTE EQUIPE B     |               | TEB                 | SUBSISTEMA TAP-2 | 23                                |
| 26        | ROSSITER TESTE SET |               | RTS                 | SUBSISTEMA TAP-1 | ю                                 |
| 30        | TESTE.             |               | TESTE               | SUBSISTEMA TAP-4 | Ł                                 |
| 32        | SEFOR TESTE        |               | SETOR               | SUBSISTEMA 01    |                                   |
|           |                    |               |                     |                  |                                   |

### Tela de Sucesso

| Sucesso                                        | Gsan -> Operacional -> Atualizar Setor de Abastecimento |
|------------------------------------------------|---------------------------------------------------------|
| Setor de abastecimento atualizado com sucesso. |                                                         |
| Menu Principal                                 | Atualizar outro setor de abastecimento                  |

## **Preenchimento dos Campos**

| Campo     | Orientações para Preenchimento                                                                                                    |  |
|-----------|----------------------------------------------------------------------------------------------------|--|
| Código    | Este campo será exibido pelo sistema e não permite alteração.                                                                                      |  |
| Descrição | Campo obrigatório. Informe a descrição do setor de abastecimento, com no<br>máximo 20 (vinte) caracteres.<br>Não é permitido caracteres especiais. |  |

| Campo                                     | Orientações para Preenchimento                                                                                                    |
|-------------------------------------------|----------------------------------------------------------------------------------------------------|
| Descrição Abreviada                       | Campo obrigatório. Informe a descrição abreviada do setor de<br>abastecimento, com no máximo 06 (seis) caracteres.<br>Não é permitido caracteres especiais.                                                                                             |
| Sistema de<br>Abastecimento               | Selecione uma das opções disponibilizadas pelo sistema.                                                                                                    |
| Subsistema Principal                      | Campo obrigatório, visualizado conforme parametrização. Selecione uma das opções disponibilizadas pelo sistema.                                                                                                    |
| Sistema de<br>Abastecimento<br>Secundário | Visualizado conforme parametrização. Selecione uma das opções<br>disponibilizadas pelo sistema.                                                                                                    |
| Subsistemas<br>Secundários                | Visualizado conforme parametrização. Selecione uma das opções<br>disponibilizadas pelo sistema, clicando sobre o item desejado.<br>Para selecionar mais de uma opção, mantenha a tecla <i>Ctrl</i> presssionada e<br>clique nos demais itens desejados. |
| Indicador de Uso                          | Campo obrigatório, visualizado conforme parametrização.Marque a opção<br>Sim para o ítem que se encontra disponível para uso no sistema, caso<br>contrário, marque a opção Não.                                                                         |

### Funcionalidade dos Botões

| Botão         | Descrição da Funcionalidade                                                             |
|---------------|-----------------------------------------------------------------------------------------|
| <b>I</b>      | Ao clicar neste botão, o sistema gera o relatório SETORES DE ABASTECIMENTO CADASTRADOS. |
| Filtrar       | Ao clicar neste botão, o sistema executa o filtro com base nos parâmetros informados.   |
| Limpar        | Ao clicar neste botão, o sistema limpa o conteúdo dos campos na tela.                   |
| Remover       | Ao clicar neste botão, o sistema remove o(s) item(ns) marcados no checkbox.             |
| Voltar Filtro | Ao clicar neste botão, o sistema retorna à tela de filtro.                              |
| Voltar        | Ao clicar neste botão, o sistema volta à tela anterior.                                 |
| Desfazer      | Ao clicar neste botão, o sistema desfaz o último procedimento realizado.                |
| Cancelar      | Ao clicar neste botão, o sistema cancela a operação e retorna à tela principal.         |
| Atualizar     | Ao clicar neste botão, o sistema atualiza os dados nas base de dados.                   |

### Referências

Manter Setor de Abastecimento

#### **Termos Principais**

#### **Operacional**

#### Clique aqui para retornar ao Menu Principal do GSAN

×

From: https://www.gsan.com.br/ - Base de Conhecimento de Gestão Comercial de Saneamento

Permanent link: https://www.gsan.com.br/doku.php?id=ajuda:operacional:manter\_setor\_de\_abastecimento&rev=1530115409

Last update: 27/06/2018 16:03

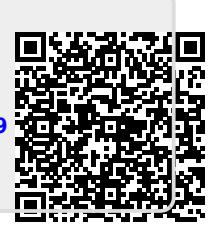